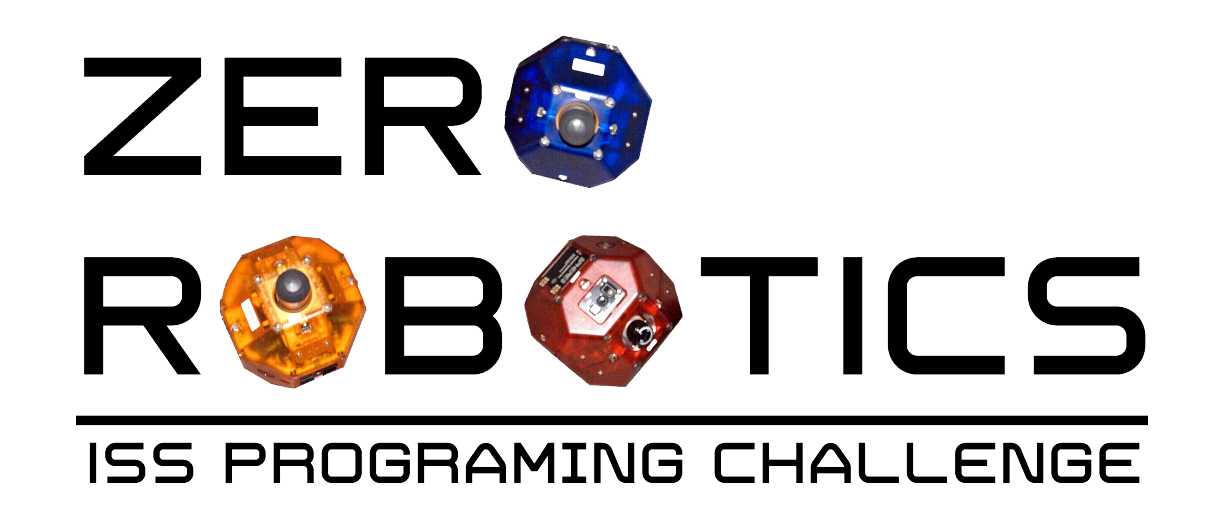

# Getting to Know the ZR IDE (Project 1)

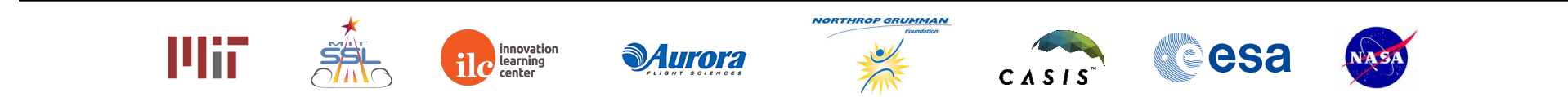

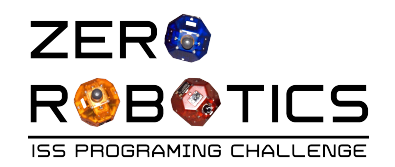

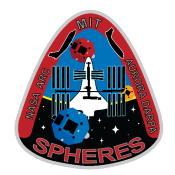

In this tutorial you will use the ZR IDE (Integrated Development Environment) to:

- Create a new project
- Create a new variable
- Create code to move a SPHERES satellite along a single axis

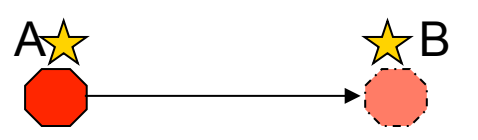

- Compile your code (check it for errors)
- Simulate (run the code in a simulation)

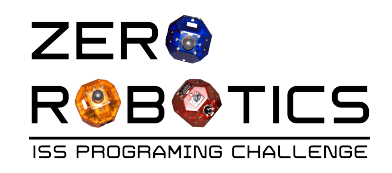

(P)

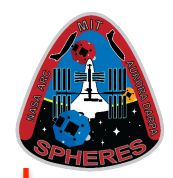

• Go to the Zero Robotics website:

zerorobotics.mit.edu

• Click Sign In with Google

• If required: Log into your account with your email and password

| C 🗋 zeroro | botics.mit.edu |                    |              | v @☆ =              |
|------------|----------------|--------------------|--------------|---------------------|
| Zero Robo  | tics About Z   | R- Tournaments-    | Resources -  | Sign in with Google |
| Nelco      | me to          | Zero Rob           | otics        |                     |
|            |                |                    |              | <br>                |
|            |                | Goog               | le           |                     |
|            | Si             | gn in with your Go | ogle Account |                     |
|            |                | 6                  |              |                     |
|            | E              | mail               |              |                     |
|            | F              | assword            |              |                     |
|            |                | Sign in            |              |                     |
|            |                | Stay signed in     | Need help?   |                     |

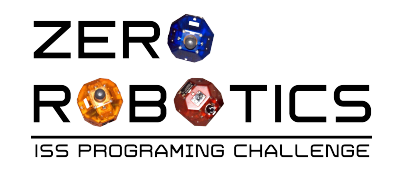

## Create a New Project

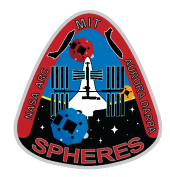

- Select the IDE dropdown menu on top ribbon
- Select " New Project"
- Enter
  - Project Name
    - Type: Project 1
  - Select "Graphical Editor"
  - Select "FreeMode"
- Click "Create Project"

| wn ← → c [              | ] zerorobotics.mit.edu                   |                                              |              |
|-------------------------|------------------------------------------|----------------------------------------------|--------------|
| <b></b> Ze <del>n</del> |                                          | IDE - Resources -                            | Signed in as |
| We                      | lcome to Zero Ro                         | New Project<br>Open Project<br><b>botics</b> |              |
| -                       | About ZR - Tournaments - DE              | <ul> <li>Resources +</li> </ul>              | ×            |
| ditor"                  | Project Name Project 1                   |                                              |              |
|                         | Text Editor     Graphical Editor         |                                              |              |
|                         | CosmoSPHERES Alliance<br>CosmoSPHERES MS |                                              |              |
|                         |                                          | Cancel Create Project                        |              |

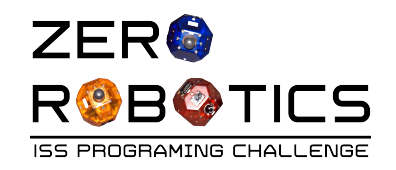

# **Graphical Editor IDE**

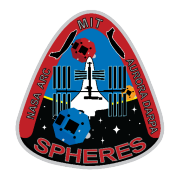

- The Graphical Editor version of the ZR IDE is shown here
  - This is the "main" page
  - You will write code in the "loop" shown here
- On the next pages, you will:
  - Review what you know about variables
  - Create a new variable

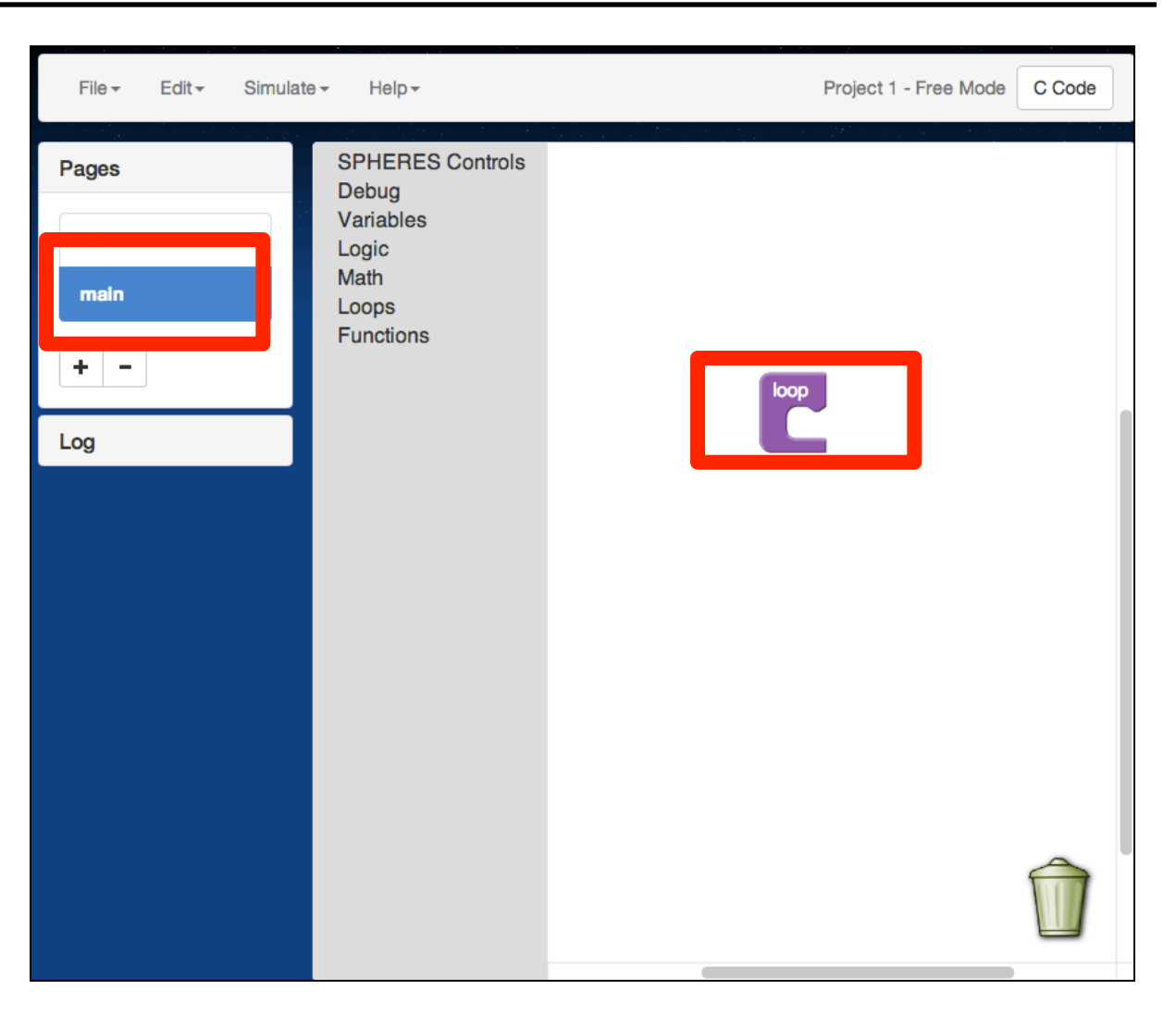

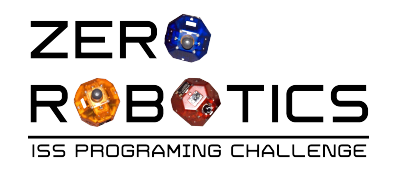

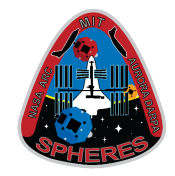

- A variable is a container that holds a single piece of a certain type of data.
- Before you use a variable in your program you must "make" it first. To do this, you must tell the computer:
  - The **type** of information the variable will hold (say, a number)
  - The name of the variable like a label on the container so you can find it and use it
- This is called **declaring** the variable.

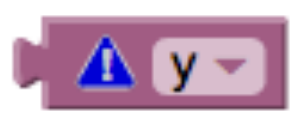

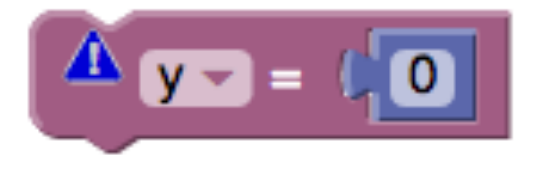

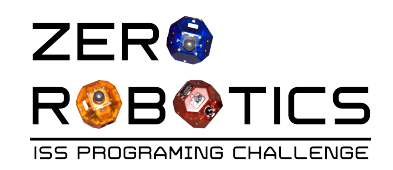

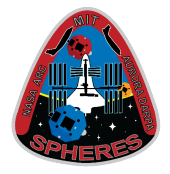

The two variable types you will use most often are:

- Integers (int)
  - A whole number, positive or negative, including the number 0.
  - <u>Integers are NOT allowed to have</u> <u>decimals</u>
- Floating-Point Numbers (float)
  - A number, either positive or negative, that has at least 1 digit after the decimal.
  - Floats allow for decimal values
  - Numbers should end with f to show that they are float values
- Attempting to put the wrong type of data into a variable (for example, putting a float value into a variable declared as an int) will cause an error.

<u>ints:</u> 0, 1, 2... -1, -2, -3... 17, 100

<u>floats:</u> 1.1f, 2.0f, -5.111111f, 3.69f

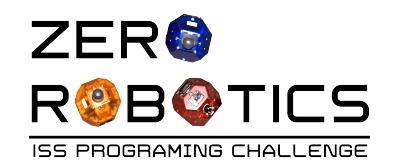

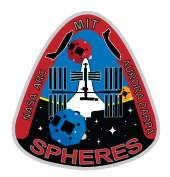

Rules for naming variables in C++

- Use only letters, numbers, and underscores \_
- Do not use spaces or punctuation symbols
- Begin the name with a letter not a number (1,2,3) or underscore \_
- Do not make two variables with the same name, even if they are different types
- Do not make a variable whose name already means something else in C++, like "int" or "switch" — you will learn more of these keywords later

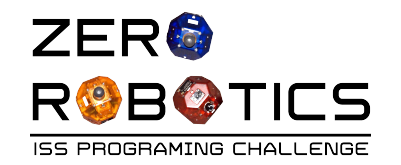

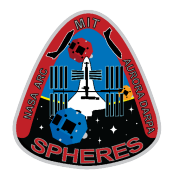

Which of these variable names are OK?

- Y
- 3position
- five
- float
- Position\_3
- \_Position3
- p%

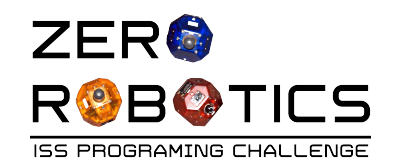

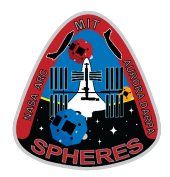

#### Answers:

- –Y Good
- -3position Bad (starts with a number)
- -five Good
- -float Bad (C++ keyword specifically, a type of variable)
- -Position\_3 Good
- -\_Position3 Bad (starts with an underscore)
- -p% Bad (illegal symbol %)

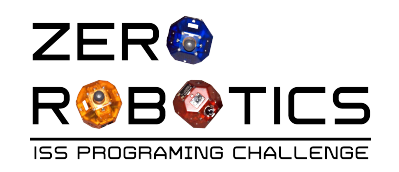

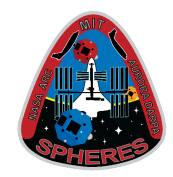

- Declare a variable (called "Y") to set the position of the SPHERES satellite
  - 1. Variables are declared on the "Init" page (short for initialization page)
    - Click on **init** to open the init page
    - You will see a "global variables" loop
  - 2. Click on the Variables accordion
    - All the pink blocks are used for variables
    - All the purple blocks are used for arrays, which you will learn about later

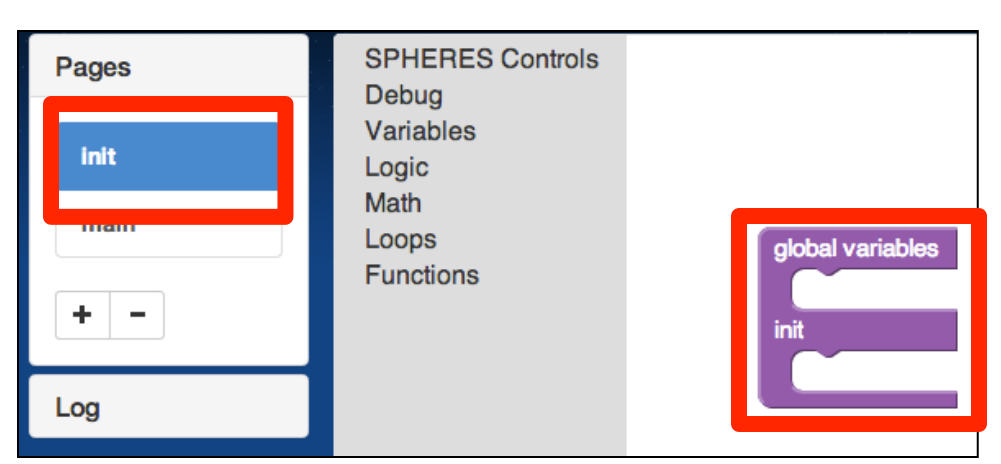

| Pages | SPHERES Controls | type: float - name: myVariable initial value: 0        |
|-------|------------------|--------------------------------------------------------|
| init  | Variables        | type: float - name: myArray length: 1 initial value: 0 |
| main  | Math<br>Loops    | Select al variables                                    |
| + -   | Functions        | Select = (0                                            |
| Log   |                  | Select                                                 |
|       |                  | Select                                                 |
|       |                  |                                                        |

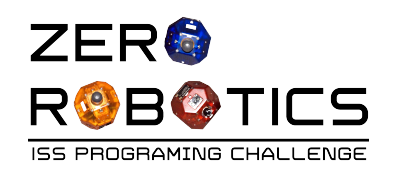

## Declaring a New Variable

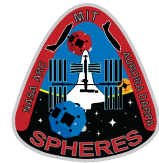

- 3. The top pink block is used to declare a variable:
  - Click on the top pink block and it will appear on the **init** page
  - Drag and drop the block into the top slot of the global variables loop as shown
    - Align the puzzle end of the block with the slot (slot will highlight in yellow) to drop the block in place
- 4. Declare what **type** of variable the variable will be: (The two types you know so far are **int** and **float**.)
- Type: choose "float" as shown
  5. Enter name :
  - Name: enter the letter "y"
- 6. Initial value: Leave initial value = 0

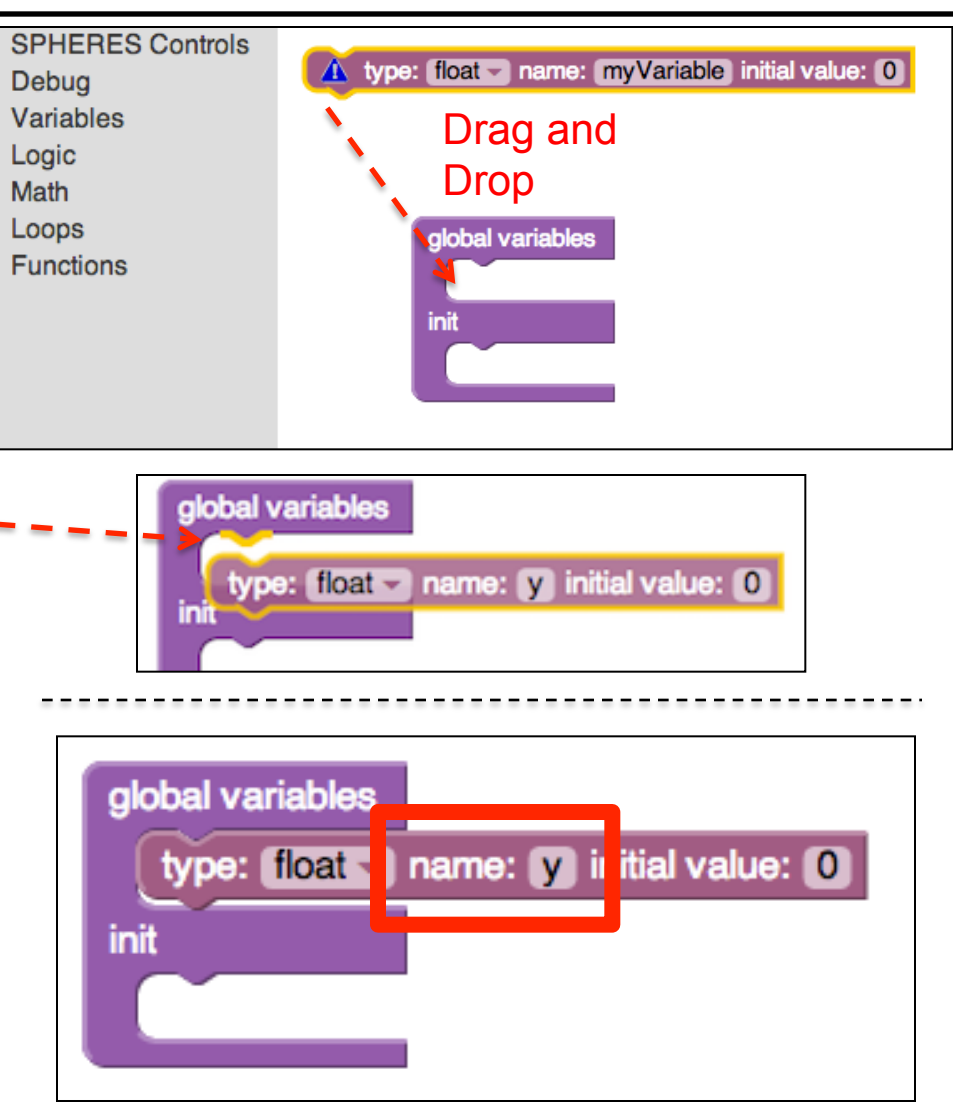

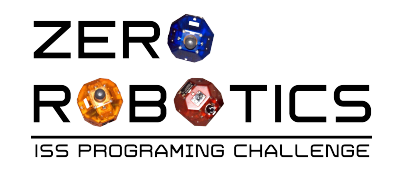

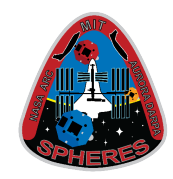

- Now that we've created the variable Y, we need to put a number in it.
- We will do this on the main page
  - 1. Click on "main" page
  - 2. Click on Variables accordion
  - Click on the pink
     "--Select-- = 0" block
  - 4. Drag and Drop the block into the **loop**
  - 5. Use the drop down menu to select "y"
  - 6. Delete "0" from the number field and type "**1.5**"

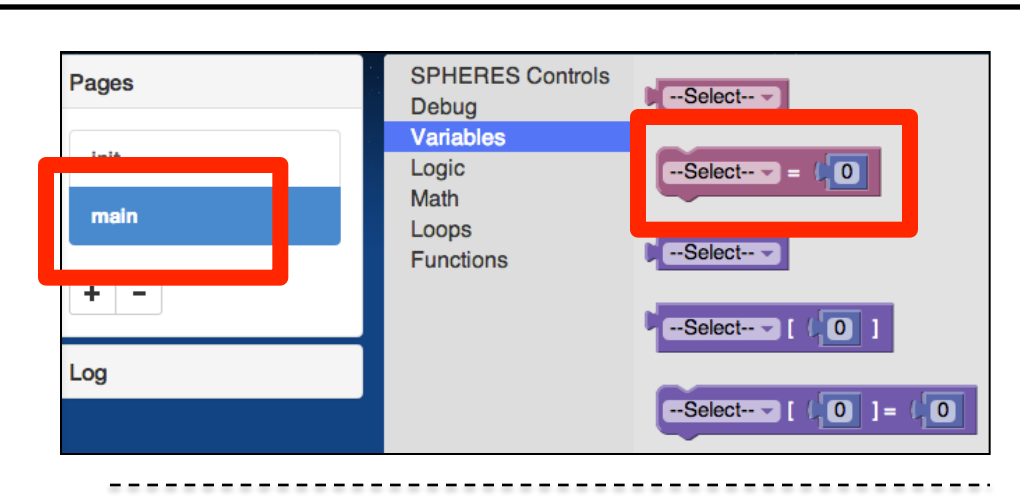

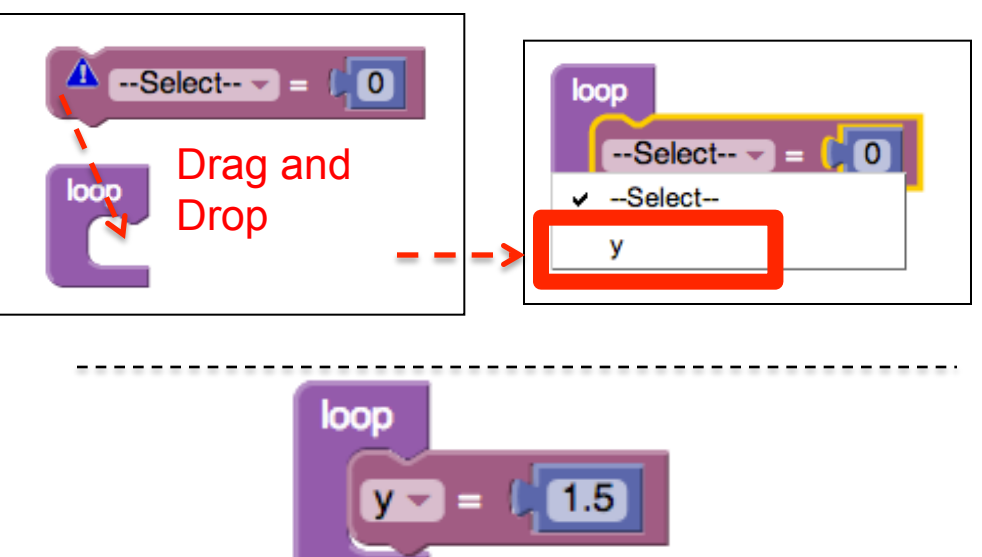

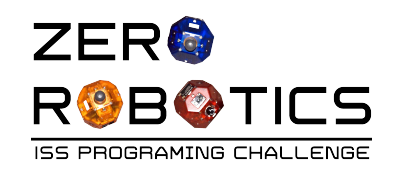

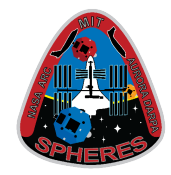

- Create a statement to set the position of the SPHERES satellite
  - 1. Click on the "<u>SPHERES</u> <u>Controls</u>" accordion
  - Click on the "setPos 0,0,0" (set position) block and drag the block and drop the block inside the "loop" below the Y = 1.5 block.

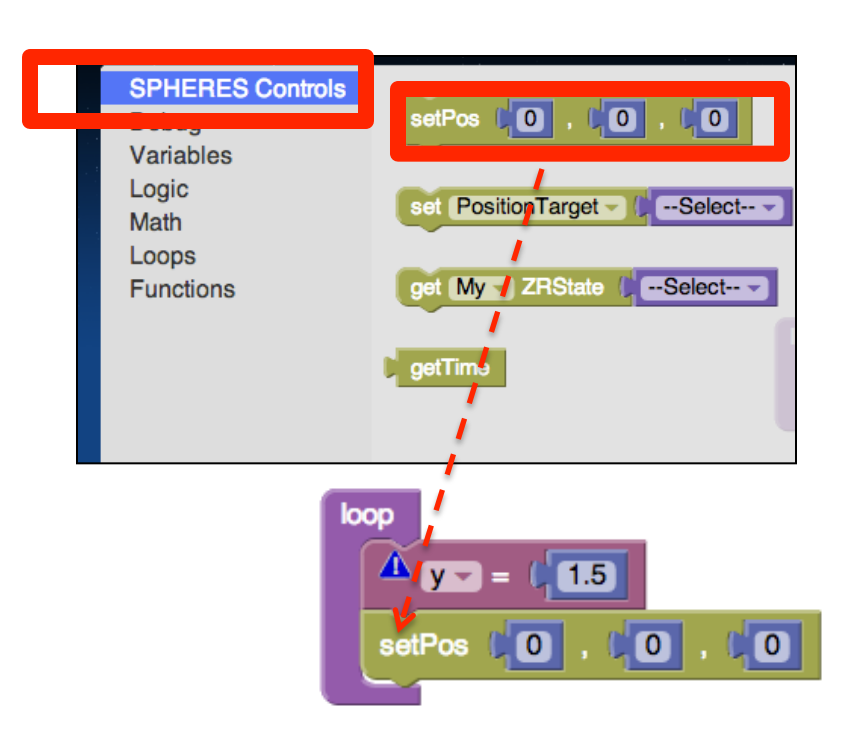

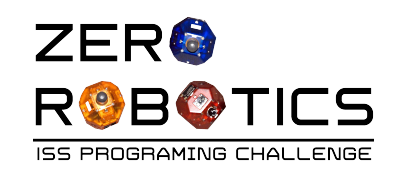

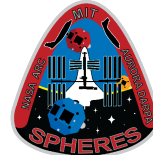

- Click on the "<u>Variables</u>" accordion
   Click the pink "--Select—" variable block and drag and drop the block into the middle zero (0) in the "setPos" block.
  - Align the puzzle end of the block with the slot (slot will highlight in yellow) to drop the block in place
- 5.Toggle the drop down menu in the block to "y"

6.Drag the middle zero (0) that popped out of the block to the trash can

• This program you've created tells the satellite to move to the position on the Y axis defined by the variable "Y"

-The satellite will move along the y-axis and stop at the y=1.5 position

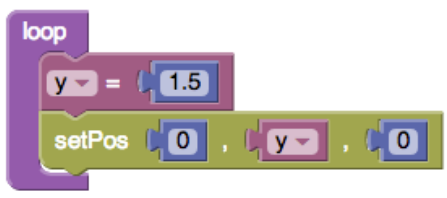

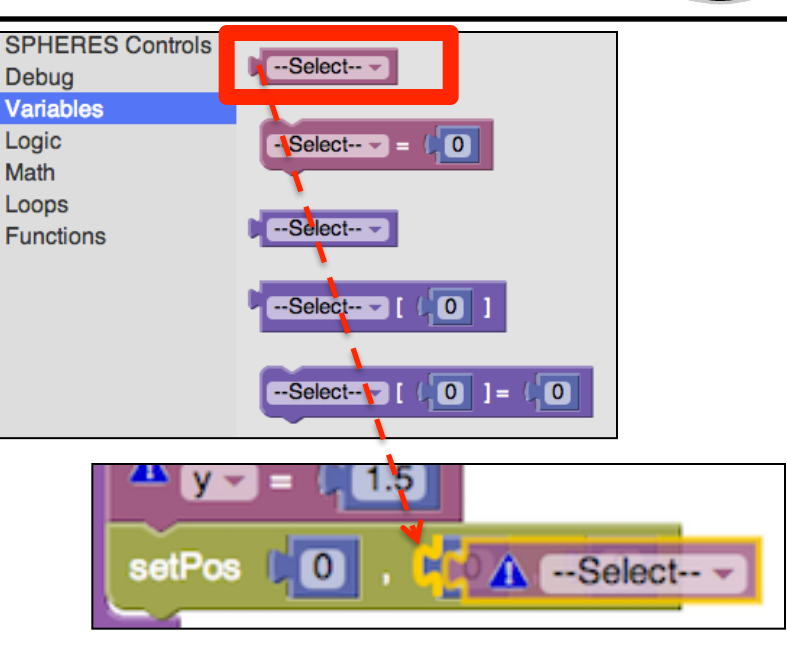

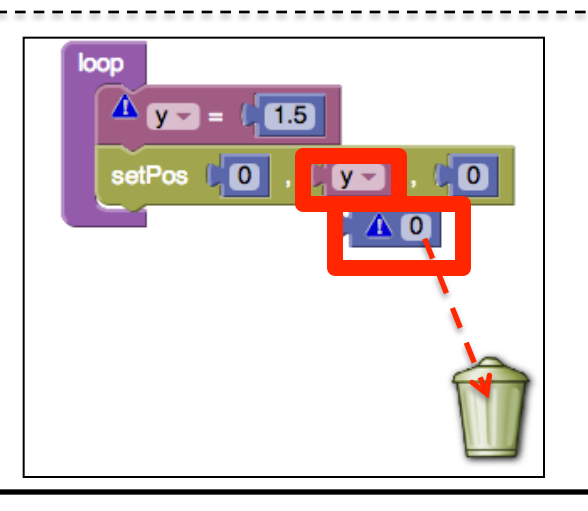

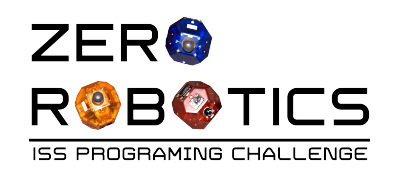

#### **Quick Compile**

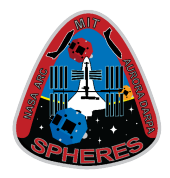

- Now let's see your program in action!
- Compile:
  - Click on "Simulate" (top menu, third from the left)
  - On the pull down menu, click on "Compile"
- A "Running" window will pop up while the program is being compiled
- After compiling:
  - The log will open with a compilation succeeded or failed message.
  - If compilation failed check your code and try again
    - Common errors:
      - Variables not declared on init page
      - Drop down menus on puzzle blocks not toggled correctly

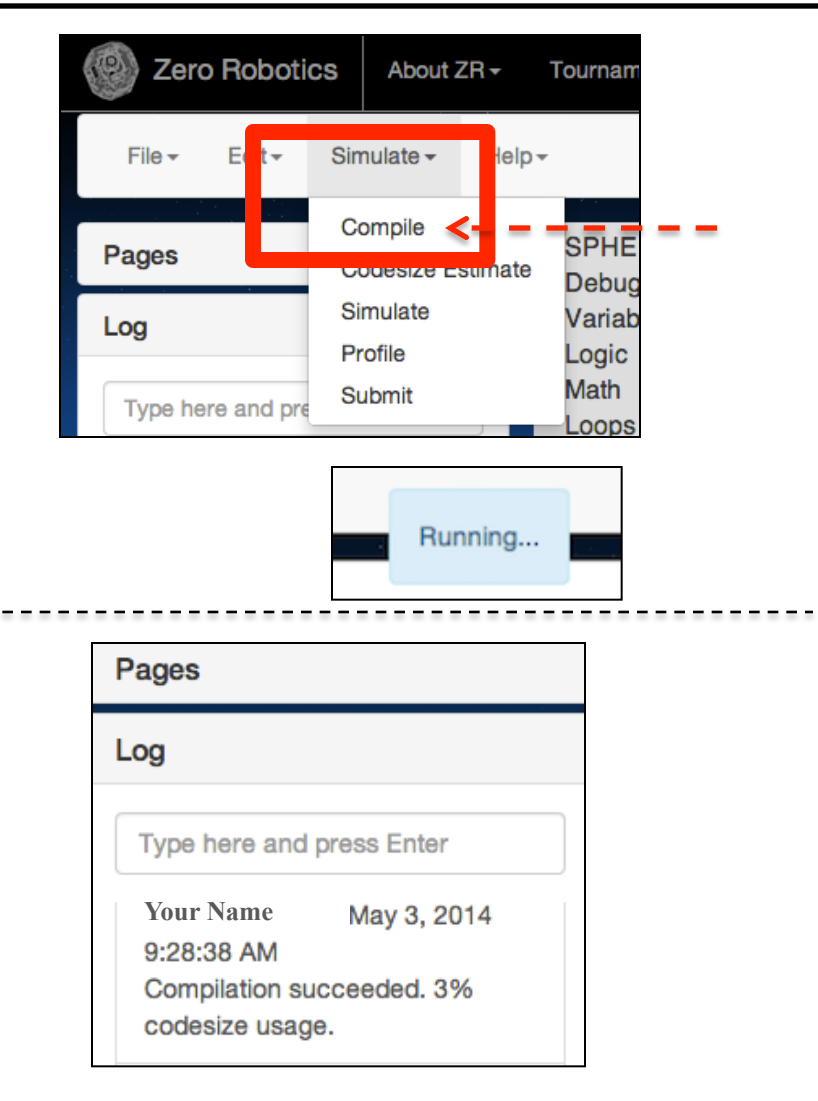

![](_page_16_Picture_0.jpeg)

•

•

ullet

۲

•

![](_page_16_Picture_2.jpeg)

Click on **Zero Robotics** About ZR-Tournam "Simulate" (top menu, Edit-Simulate -Help-File -3rd item from left) Compile SPHE Pages The Simulation Debug Simulate Variab window will open Log Simulate Profile Logic Math Change "Maximum Submit Type here and pre oops Simulate As Satellite 1 (Blue) 
 Satellite 2 (Re Time" setting to 60 No Opponent Opponent Select Click "Simulate" Maximum 60 Time (s) a "Running" window х Υ Ζ Initial AttX AttY AttZ pop up while the Position simulation is being Satellite 1 0 0.5 0 0 0 1 constructed Running... Satellite 2 0 -0.5 0 0 -1 0 Reset All Cancel Simulate

![](_page_17_Picture_0.jpeg)

#### Simulate (cont.)

![](_page_17_Picture_2.jpeg)

- When complete:
  - The log will open with a simulation succeeded or failed message.
  - Click on "View Results"

| Pages                                      |                        |
|--------------------------------------------|------------------------|
| Log                                        |                        |
| Type here and                              | press Enter            |
| Your Name<br>10:11:15 AM<br>Simulation suc | May 3, 2014<br>ceeded. |
| View Results                               | 3                      |

![](_page_18_Picture_0.jpeg)

#### **View Simulation**

![](_page_18_Picture_2.jpeg)

- Watch the simulation
  - Satellites start at y=0.5 and y=-0.5
  - Hash marks are 0.25 units apart
  - The blue satellite will start moving to the location you programmed earlier!
- The initial view shows y and z axis
  - horizontal line (the y-axis)
  - vertical line (the z-axis)
- To see the x axis:
  - Click and hold the left mouse button anywhere on the background and move the mouse until x, y and z axis are visible

![](_page_18_Figure_12.jpeg)

![](_page_18_Figure_13.jpeg)

![](_page_19_Picture_0.jpeg)

![](_page_19_Picture_2.jpeg)

Replay the simulation by clicking the refresh button.

![](_page_19_Picture_4.jpeg)

- Experiment with your views by clicking on and moving the screen
- Watch the scoring box (top-left corner of the screen with blue label) which provides information about the blue SPHERES satellite:
  - where the satellite is (pX, pY and pZ)
  - how fast it's moving (Vx, Vy, Vz)
  - We'll explain the other labels later (they tell you which way the satellite is pointing and how fast it's rotating).

| Sphere 1 |        |      |       |     |        |  |
|----------|--------|------|-------|-----|--------|--|
| pX:      | 0.000  | pY:  | 0.503 | pZ: | -0.001 |  |
| vX:      | 0.000  | vY:  | 0.000 | vZ: | -0.000 |  |
| nX:      | 0.002  | nY:  | 1.000 | nZ: | -0.004 |  |
| ωΧ:      | -0.002 | ωΥ:  | 0.000 | ωZ: | -0.002 |  |
| Fuel:    |        | 100% | Score | :   | 0.000  |  |
|          |        |      |       |     |        |  |

![](_page_20_Picture_0.jpeg)

![](_page_20_Picture_2.jpeg)

 Return to the Graphical Editor page by closing the simulation window (top menu bar)

- Make the following changes to program the satellite to move 2.0 meters in the other direction along the y-axis this time:
  - Change "Y= 1.5" to "Y= -1.5"
- "Compile" and "Simulate" as before
- "View Results"
  - This time the blue SPHERES satellite should move in the opposite direction along the "y" axis

![](_page_20_Picture_9.jpeg)

![](_page_20_Picture_10.jpeg)

![](_page_21_Picture_0.jpeg)

![](_page_21_Picture_1.jpeg)

- Play!
  - Now it's your turn to experiment with changing the "Y" values and running the simulation to see what happens
  - Experiment with the simulation buttons and views at the bottom to:
    - change simulation speeds (see the "1x, 2x, 3x, 4x, 10x" buttons)

![](_page_21_Figure_6.jpeg)

![](_page_22_Picture_0.jpeg)

•

•

![](_page_22_Picture_2.jpeg)

Close the simulation window to return to the Graphical Editor page C Code Project 1 - Free Mode On the right side of the top menu bar select "C Code" Compare: C Code Your program - versus -1 void loop() { loop 2 y = -1.5;-1.5 **y** - = 3 setPos(0, y, 0); setPos **v** -4 } Graphical Editor Project 1 - Free Mode Select Graphical Editor to return to the graphical editor

![](_page_23_Picture_0.jpeg)

![](_page_23_Picture_2.jpeg)

- Congratulations!
- You have successfully created and run a program in the ZR IDE
- You created the variable Y and used it to set the position of the SPHERES

• Y = 1.5 moved the Blue SPHERES satellite like this:

![](_page_23_Figure_7.jpeg)

• Y = -1.5 moved the Blue SPHERES satellite like this:

![](_page_23_Figure_9.jpeg)